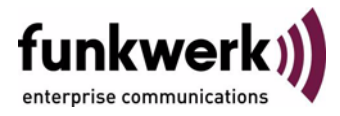

# User's Guide bintec R4100 / R4300 Security

Copyright <sup>©</sup> July 17, 2006 Funkwerk Enterprise Communications GmbH Version 1.0

| Purpose                           | This document is part of the user's guide to the installation and configuration of bintec gateways run-<br>ning software release 7.4.5 or later. For up-to-the-minute information and instructions concerning the<br>latest software release, you should always read our <b>Release Notes</b> , especially when carrying out a<br>software update to a later release level. The latest <b>Release Notes</b> can be found at www.funkwerk-<br>ec.com.                                                      |                                                                               |  |
|-----------------------------------|----------------------------------------------------------------------------------------------------|-------------------------------------------------------------------------------|--|
| Liability                         | While every effort has been made to ensure the accuracy of all information in this manual, Funkwerk<br>Enterprise Communications GmbH cannot assume liability to any party for any loss or damage caused<br>by errors or omissions or by statements of any kind in this document and is only liable within the scope<br>of its terms of sale and delivery.                                                                                                    |                                                                               |  |
|                                   | The information in this manual is subject to change <b>Release Notes</b> for bintec gateways can be found a                                                                                                    | without notice. Additional information, changes and at www.funkwerk-ec.com.   |  |
|                                   | As multiprotocol gateways, bintec gateways set up WAN connections in accordance with the system configuration. To prevent unintentional charges accumulating, the operation of the product should be carefully monitored. Funkwerk Enterprise Communications GmbH accepts no liability for loss of data, unintentional connection costs and damages resulting from unsupervised operation of the product.                                                                                                 |                                                                               |  |
| Trademarks                        | bintec and the bintec logo are registered trademarks of Funkwerk Enterprise Communications GmbH.                                                                                                    |                                                                               |  |
|                                   | Other product names and trademarks mentioned are usually the property of the respective companies and manufacturers.                                                                                                    |                                                                               |  |
| Copyright                         | All rights are reserved. No part of this publication may be reproduced or transmitted in any form or by<br>any means – graphic, electronic, or mechanical – including photocopying, recording in any medium,<br>taping, or storage in information retrieval systems, without the prior written permission of Funkwerk En-<br>terprise Communications GmbH. Adaptation and especially translation of the document is inadmissible<br>without the prior consent of Funkwerk Enterprise Communications GmbH. |                                                                               |  |
| Guidelines and standards          | bintec gateways comply with the following guidelines and standards:                                                                                                    |                                                                               |  |
|                                   | R&TTE Directive 1999/5/EG                                                                                                    |                                                                               |  |
|                                   | CE marking for all EU countries and Switzerland                                                                                                    |                                                                               |  |
|                                   | You will find detailed information in the Declarations of Conformity at www.funkwerk-ec.com.                                                                                                    |                                                                               |  |
| How to reach Funkwerk             |                                                                                                    |                                                                               |  |
| Enterprise Communications<br>GmbH | Funkwerk Enterprise Communications GmbH<br>Suedwestpark 94<br>D-90449 Nuremberg<br>Germany                                                                                                    | Bintec France<br>6/8 Avenue de la Grande Lande<br>F-33174 Gradignan<br>France |  |
|                                   | Telephone: +49 180 300 9191 0<br>Fax: +49 180 300 9193 0                                                                                                    | Telephone: +33 5 57 35 63 00<br>Fax: +33 5 56 89 14 05                        |  |

Internet: www.bintec.fr

Internet: www.funkwerk-ec.com

| Securit | y Menu                                                                                                    | 3                                                                                                    |
|---------|----------------------------------------------------------------------------------------------------|----------------------------------------------------------------------------------------------------|
| Cobion  | Orange Filter Submenu                                                                                                    | 5                                                                                                    |
| 2.1     | Configure Black List Submenu                                                                                                    | 7                                                                                                    |
| 2.2     | Configure White List Submenu                                                                                                    | 8                                                                                                    |
| 2.3     | Configure Filters Submenu                                                                                                    | 8                                                                                                    |
| 2.4     | View History Submenu                                                                                                    | 2                                                                                                    |
| Access  | Lists Submenu 1                                                                                                    | 5                                                                                                    |
| 3.1     | Filter Submenu 1                                                                                                    | 7                                                                                                    |
| 3.2     | Rules Submenu 2                                                                                                    | 1                                                                                                    |
| 3.3     | Interfaces Submenu 2                                                                                                    | 3                                                                                                    |
| Statefu | I Inspection Submenu 2                                                                                                    | 7                                                                                                    |
| 4.1     | Edit Filters Submenu 3                                                                                                    | 1                                                                                                    |
| 4.2     | Edit Services Submenu 3                                                                                                    | 6                                                                                                    |
| 4.3     | Edit Addresses Submenu 3                                                                                                    | 7                                                                                                    |
| 4.4     | Edit Service Groups Submenu 3                                                                                                    | 9                                                                                                    |
| 4.5     | Edit Interface Groups Submenu 4                                                                                                    | 0                                                                                                    |
| 4.6     | Edit Address Groups Submenu 4                                                                                                    | 1                                                                                                    |
| 4.7     | Advanced Settings Submenu 4                                                                                                    | 2                                                                                                    |
| SSH Da  | aemon Submenu                                                                                                    | 5                                                                                                    |
| 5.1     | Static Settings Submenu 4                                                                                                    | 6                                                                                                    |
| 5.2     | Timer Submenu                                                                                                    | 8                                                                                                    |
| 5.3     | Authentication Algorithms Submenu                                                                                                    | 0                                                                                                    |
| 5.4     | Supported Ciphers Submenu 5                                                                                                    | 1                                                                                                    |
|         | Securit<br>Cobion<br>2.1<br>2.2<br>2.3<br>2.4<br>Access<br>3.1<br>3.2<br>3.3<br>Statefu<br>4.1<br>4.2<br>4.3<br>4.4<br>4.5<br>4.6<br>4.7<br>SSH Da<br>5.1<br>5.2<br>5.3<br>5.4 | Security Menu       Image Filter Submenu       Image Filter Submenu         2.1       Configure Black List Submenu       Image Filter Submenu         2.2       Configure White List Submenu       Image Filter Submenu         2.3       Configure Filters Submenu       Image Filter Submenu         2.4       View History Submenu       Image Filter Submenu         2.4       View History Submenu       Image Filter Submenu         3.1       Filter Submenu       Image Filter Submenu         3.2       Rules Submenu       Image Filter Submenu         3.3       Interfaces Submenu       Image Filter Submenu         3.3       Interfaces Submenu       Image Filter Submenu         4.1       Edit Filters Submenu       Image Filter Submenu         3.3       Interface Submenu       Image Filter Submenu         4.1       Edit Filters Submenu       Image Filter Submenu         4.2       Edit Services Submenu       Image Filter Submenu         3.4.2       Edit Addresses Submenu       Image Filter Submenu         4.3       Edit Addresse Groups Submenu       Image Filter Submenu         4.4       Edit Interface Groups Submenu       Image Filter Submenu         4.5       Edit Address Groups Submenu       Image Filter Submenu |

|   | Index:                                | Security                             |
|---|---------------------------------------|--------------------------------------|
| 6 | Local Services Access Control Submenu |                                      |
|   | 5.7                                   | Monitoring Submenu                   |
|   | 5.6                                   | Certification Management Submenu54   |
|   | 5.5                                   | Message Authentication Codes Submenu |

## 1 Security Menu

#### The SECURITY menu is described below.

```
R4100 Setup Tool Funkwerk Enterprise Communications GmbH
[SECURITY]: Security Configuration MyGateway
Cobion Orange Filter >
Access Lists >
Stateful Inspection >
SSH Daemon >
Local Services Access Control >
EXIT
```

The **Security** menu is for configuring your gateway's security features.

It provides access to the following submenus:

- COBION ORANGE FILTER
- ACCESS LISTS
- STATEFUL INSPECTION
- SSH DAEMON
- LOCAL SERVICES ACCESS CONTROL

Security Menu

## 2 Cobion Orange Filter Submenu

The COBION ORANGE FILTER submenu is described below.

```
R4100 Setup Tool
                             Funkwerk Enterprise Communications GmbH
[SECURITY] [ORANGE FILTER] : Static Settings
                                                          MyGateway
 Admin Status : disable
 Orange Filter Ticket: B2BT
 Ticket Status
                   •
 Filtered Interface : none
 History Entries : 64
 Configure Black List >
 Configure White List >
 Configure Filters >
 View History >
           SAVE
                                       CANCEL
```

The SECURITY → COBION ORANGE FILTER menu is used for configuring a URL-based content filtering service, which accesses the OrangeFilter (previously a product of Cobion AG) from Internet Security Systems (www.iss.net) during operation and checks how a requested Internet page has been classified by the OrangeFilter. The action resulting from the classification is configured on the gateway.

The **Security** -> **COBION ORANGE FILTER** menu permits the configuration of basic parameters and access to other configuration menus:

- CONFIGURE BLACK LIST
- CONFIGURE WHITE LIST
- **CONFIGURE FILTERS**
- VIEW HISTORY.

| Field                | Description                                                                                                    |  |
|----------------------|----------------------------------------------------------------------------------------------------|--|
| Admin Status         | Here you can activate the filter.                                                                                                    |  |
|                      | Possible settings:                                                                                                    |  |
|                      | <ul> <li>disable (default value): Content filtering is<br/>deactivated.</li> </ul>                                                                    |  |
|                      | enable: Content filtering is activated.                                                                                                    |  |
|                      | <ul> <li>enable 30 day demo ticket: Activates a 30-<br/>day demo license for the OrangeFilter.</li> </ul>                                             |  |
| Orange Filter Ticket | Here you enter the number of the OrangeFilter<br>license purchased. The preset code assigned<br>by ISS designates the device type.                    |  |
|                      | This entry is only necessary for <b>ADMIN STATUS</b> = enable.                                                                                        |  |
| Expiring Date        | This field is only shown if a license has been entered and checked.                                                                                   |  |
|                      | It shows the expiry date of the license (relative<br>to the time set on the gateway) and cannot be<br>edited.                                         |  |
| Ticket Status        | Shows the result of the last validity check of the license. The validity of the license is checked every 23 hours.                                    |  |
| Filtered Interface   | Here you select for which of the existing Ether-<br>net interfaces content filtering is to be activated.<br>Only one interface can be specified here. |  |
|                      | HTTP Internet pages that reach the gateway via this interface are then monitored by content filtering.                                                |  |
|                      | The default value is none.                                                                                                    |  |

The COBION ORANGE FILTER menu consists of the following fields:

2

| Field           | Description                                                                                                    |
|-----------------|----------------------------------------------------------------------------------------------------|
| History Entries | Here you define the number of entries to be<br>saved in the content filtering history.<br>Possible values are between 1 and 512 and the<br>default value is 64. |

| Table 2-1: | COBION | ORANGE | FILTER | menu | fields |
|------------|--------|--------|--------|------|--------|
|            |        |        |        |      |        |

#### 2.1 Configure Black List Submenu

#### The CONFIGURE BLACK LIST submenu is described below.

| R4100 Setup Tool<br>[SECURITY][ORANGE FILTER]       | Funkwerk<br>[BLACK LIST]: | Enterprise<br>Url List | Communications GmbH<br>MyGateway |
|-----------------------------------------------------|---------------------------|------------------------|----------------------------------|
| Black List:                                         |                           |                        |                                  |
| Url / Address<br>www.rotton.com<br>www.bielefeld.de |                           |                        |                                  |
| ADD I                                               | DELETE                    | EXIT                   |                                  |
|                                                     |                           |                        |                                  |

The Security  $\rightarrow$  Cobion ORANGE FILTER  $\rightarrow$  CONFIGURE BLACK LIST menu contains a list of all URLs and IP addresses that are blocked even if they would be admitted as a result of the filter configuration and the classification in the OrangeFilter (the example contains arbitrary values; the default configuration contains no entries).

You can add other URLs or IP addresses to the list using the *ADD* button. The length of an entry is limited to 60 characters. Addresses listed in the Black List are allowed automatically. It is not necessary to configure a suitable filter.

## 2.2 Configure White List Submenu

The CONFIGURE WHITE LIST submenu is described below.

| R4100 Setup Tool<br>[SECURITY][ORANGE FILTER][WHI    | Funkwerk Enterprise<br>TE LIST]: Url List | Communications GmbH<br>MyGateway |
|------------------------------------------------------|-------------------------------------------|----------------------------------|
| White List:                                          |                                           |                                  |
| Url / Address<br>www.funkwerk-ec.com<br>www.heise.de |                                           |                                  |
| ADD DELETE                                           | EXIT                                      |                                  |
|                                                      |                                           |                                  |

The **Security**  $\rightarrow$  **COBION ORANGE FILTER**  $\rightarrow$  **CONFIGURE WHITE LIST** menu contains a list of all URLs and IP addresses that can still be called up even if they are blocked as a result of the filter configuration and the classification in the OrangeFilter (the example contains arbitrary values; the default configuration contains no entries).

You can add other URLs or IP addresses to the list using the *ADD* button. The length of an entry is limited to 60 characters. Addresses listed in the White List are allowed automatically. It is not necessary to configure a suitable filter.

#### 2.3 Configure Filters Submenu

The CONFIGURE FILTERS submenu is described below.

2

| R4100 Setup Tool<br>[SECURITY][ORANGE F                                                                                    | Funkw<br>ILTER][FILTER]: F                                                    | erk Enterprise<br>ilter List                                                                                              | Communications GmbH<br>MyGateway                                        |
|----------------------------------------------------------------------------------------------------|-------------------------------------------------------------------------------|----------------------------------------------------------------------------------------------------|-------------------------------------------------------------------------|
| Content Filter List                                                                                                    | t:                                                                            |                                                                                                    |                                                                         |
| Category<br>Anonymous Proxies<br>Criminal Activities<br>Pornography/Nudity<br>Unknown URL<br>Ordering<br>default behaviour | Day<br>Everyday<br>Everyday<br>Monday - Friday<br>Monday - Friday<br>Everyday | Start Stop Ac<br>00:00 23:59 bl<br>00:00 23:59 bl<br>00:00 23:59 bl<br>00:00 23:59 lo<br>00:00 23:59 lo<br>00:00 23:59 al | tion Prio<br>ock 1<br>ock 11<br>ock 12<br>gging 20<br>gging 1<br>low 30 |
| ADD                                                                                                    | DELETE                                                                        | EXIT                                                                                                    |                                                                         |
|                                                                                                    |                                                                               |                                                                                                    |                                                                         |

The **Security**  $\rightarrow$  **COBION ORANGE FILTER**  $\rightarrow$  **CONFIGURE FILTERs** menu is for configuring which categories of Internet pages are to be handled and how. You configure the relevant filters for this purpose. A list of the filters already configured is shown (the example contains arbitrary values; the default configuration contains no filters). There are basically different approaches for configuring the filters:

- First a filter list can be created that only contains entries for those addresses es that are to be blocked. In this case it is necessary to make an entry at the end of the filter list that allows all accesses that do not match a filter. (Setting for this: CATEGORY = Default behaviour, ACTION = logging or allow)
- If you only create entries for those addresses that are to be allowed or logged, it is not necessary to change the default behavior (= all other calls are blocked).

The filters are added or edited in the SECURITY → COBION ORANGE FILTER → CONFIGURE FILTERS → ADD/EDIT menu.

| R4100 Setup Tool<br>[SECURITY][ORANGE     | Funkwerk Enterprise Communicat<br>FILTER][FILTER][ADD] | ions GmbH<br>MyGateway |
|-------------------------------------------|--------------------------------------------------------|------------------------|
| Category :                                | Anonymous Proxies                                      |                        |
| Day :<br>From :<br>Action :<br>Priority : | Everyday<br>[0 :0 ] To : [23:59]<br>block<br>0         |                        |
| SAV                                       | e Cancel                                               |                        |
|                                           |                                                        |                        |

The menu consists of the following fields:

| Field    | Description                                                                                                    |
|----------|----------------------------------------------------------------------------------------------------|
| Category | Here you select which category of addresses/URLs the filter is to be used on.                                                                                                    |
|          | The options are first the standard categories of<br>the Cobion OrangeFilter (default value:<br><i>Anonymous Proxies</i> ). Actions can also be<br>defined for the following special cases: |
|          | <ul> <li>Default behaviour: This category applies to<br/>all Internet addresses.</li> </ul>                                                                                                |
|          | No valid license ticket: If the Cobion Or-<br>angeFilter license is invalid, this category<br>applies to all Internet addresses.                                                           |

| Field            | Description                                                                                                    |
|------------------|----------------------------------------------------------------------------------------------------|
| Category (cont.) | Orange Server not reachable: If the Cobion<br>OrangeFilter servers are not reachable, the<br>action associated with this category is used.                                                                              |
|                  | Other Category: Some addresses are al-<br>ready known to the Cobion OrangeFilter,<br>but not yet classified. The action associated<br>with this category is used for such address-<br>es.                               |
|                  | Unknown URL: If an address is not known<br>to the Cobion OrangeFilter, the action asso-<br>ciated with this category is used.                                                                                           |
| Day              | Here you select the days on which the filter is to be active.<br>Possible settings:                                                                                                    |
|                  | Everyday: The filter is used every day of the week.                                                                                                    |
|                  | <i><workday></workday></i> : The filter is used on a certain<br>day of the week. Only one day can be se-<br>lected per filter; several filters must be con-<br>figured if several individual days are to be<br>covered. |
|                  | <ul> <li>Monday-Friday: The filter is used from<br/>Monday to Friday.</li> </ul>                                                                                                    |
|                  | The default setting is Everyday.                                                                                                    |
| From             | Here you enter the time at which the filter is to<br>be activated. The time is entered in the form<br><i>hh:mm</i> .<br>The default setting is <i>0:0</i> .                                                             |

| Field    | Description                                                                                                    |  |  |
|----------|----------------------------------------------------------------------------------------------------|--|--|
| То       | Here you enter the time at which the filter is to be deactivated. The time is entered in the form <i>hh:mm</i> .                                           |  |  |
|          | The default setting is 23:59.                                                                                                    |  |  |
| Action   | Here you select the action to be executed if the filter matches a call.                                                                                    |  |  |
|          | Possible settings:                                                                                                    |  |  |
|          | block: The call of the requested page is pre-<br>vented.                                                                                                   |  |  |
|          | ■ <i>logging</i> : The call is permitted, but logged.<br>The logged events can be viewed in the<br>SECURITY → COBION ORANGE FILTER → VIEW<br>HISTORY menu. |  |  |
|          | allow: The call is permitted, but not logged                                                                                                    |  |  |
|          | The default setting is <i>block</i> .                                                                                                    |  |  |
| Priority | Here you assign the filter a priority. The filters are used in accordance with this priority.                                                              |  |  |
|          | Possible values are between $0$ and 999 and a value of $1$ is the highest priority.                                                                        |  |  |
|          | The value 0 indicates an entry without priority, which is placed at the end of the filter list.                                                            |  |  |
|          | The default value is 0.                                                                                                    |  |  |

Table 2-2: CONFIGURE FILTERS -> ADD/EDIT menu fields

## 2.4 View History Submenu

The VIEW HISTORY submenu is described below.

| R4100 Setup To<br>[SECURITY][ORA | ol<br>NGE FILTER][]          | Funkwerk En<br>HISTORY]: Histon  | nterprise Communicat<br>ry List | ions GmbH<br>MyGateway |
|----------------------------------|------------------------------|----------------------------------|---------------------------------|------------------------|
| History List:                    |                              |                                  |                                 |                        |
| Date Time                        | Client                       | Url                              | Category                        | Action                 |
| 11/12 16:09.5<br>11/12 16:09.5   | 2 192.168.0.<br>2 192.168.0. | 1 www.xxx.de/<br>2 www.droge.de/ | Pornography/Nudity<br>Drugs     | block<br>block         |
|                                  |                              | EXIT                             |                                 |                        |
|                                  |                              |                                  |                                 |                        |

You can view the recorded history of the content filter in the **Security**  $\rightarrow$  **Cobion ORANGE FILTER**  $\rightarrow$  **VIEW HISTORY** menu: The history logs all calls that are marked for logging by a relevant filter (**ACTION** = logging), likewise all rejected calls.

## 3 Access Lists Submenu

The Access LISTS submenu is described below.

| R4100 Setup Tool<br>[SECURITY][ACCESS]: | IP Access | Funkwerk<br>Lists | Enterprise | Communications GmbH<br>MyGateway |
|-----------------------------------------|-----------|-------------------|------------|----------------------------------|
| Filter<br>Rules<br>Interfaces           |           |                   |            |                                  |
| EXIT                                    |           |                   |            |                                  |

The **Security**  $\rightarrow$  **Access Lists** menu is for defining  $\rightarrow$  **filters** for IP packets to allow or deny access to or from the various hosts in the connected networks. This enables you to prevent undesired connections being set up via the gateway.

Access lists define the type of IP traffic the gateway is to accept or deny. The access decision is based on information contained in the IP packets, e.g.:

- source and/or destination IP address
- packet protocol
- source and/or destination port (port ranges are supported)

Access lists are an effective means if, for example, sites with LANs interconnected over a Bintec gateway wish to deny all incoming FTP requests or only allow Telnet sessions between certain hosts.

IP filters ( $\rightarrow$  access lists) in the gateway are based on the combination of filters and actions for filter rules (= rules) and the linking of these rules to form rule chains. They act on the incoming data packets to allow or deny access to the gateway for certain data.

- Filter A filter describes a certain part of the IP data traffic based on the source and/or destination IP address, >> netmask, protocol, source and/or destination port.
- Rule You use a rule to tell the gateway what to do with the filtered data packets, i.e. whether it should allow or deny them. You can also define several rules, which you arrange in the form of a chain to obtain a certain sequence.
- Chain There are various approaches for the definition of rules and rule chains:
  - Allow all packets that are not explicitly denied, i.e.:
    - Deny all packets that match Filter 1.
    - Deny all packets that match Filter 2. \_

    - Allow the rest.
  - Allow all packets that are explicitly allowed, i.e.:
    - Allow all packets that match Filter 1. \_
    - Allow all packets that match Filter 2. \_

    - Deny the rest.
  - Combination of the two possibilities described above.

A number of separate rule chains can be created. The same filter can also be used in different rule chains.

Interface

You can also assign a rule chain individually to each interface.

Make sure you don't lock yourself out when configuring filters.

Attention!

If possible, access your gateway for filter configuration over the serial console interface or ISDN Login.

If you still access your gateway over your LAN (e.g. with telnet over ETH1), before you start filter configuration select the menu SECURITY -> ACCESS LISTS 

INTERFACES 

EDIT (e.g. for en0-1): First rule = none.

The Access Lists menu consists of the following submenus:

- FILTER
- RULES
- INTERFACES

#### 3.1 Filter Submenu

#### The FILTER submenu is described below.

| R4100 Setup Tool<br>[SECURITY][ACCESS][FILT | Funkwerk Ente<br>ER]: Configure IP<br>Access Filter         | rprise Communications GmbH<br>MyGateway                               |
|---------------------------------------------|-------------------------------------------------------------|-----------------------------------------------------------------------|
| Abbreviations: sa (sou<br>da (c<br>it (i    | arce IP address) sp<br>lestination IP address<br>.cmp type) | ) (source port)<br>) dp (destination port)<br>estab (TCP established) |
| Index Descr<br>1 ToNetbiosPorts             | Conditions<br>dp 137-139                                    |                                                                       |
| ADD                                         | DELETE                                                      | EXIT                                                                  |
|                                             |                                                             |                                                                       |

The **Security**  $\rightarrow$  **Access Lists**  $\rightarrow$  **FILTER** menu is used for configuring filters. Each filter describes a certain part of the IP traffic and defines, for example, the IP addresses, the protocol, the source port or the destination port.

This menu lists all the IP access filters configured and shows the index number, description and conditions for every single filter. The abbreviations used in the Conditions column are explained in the field above the list.

The ADD/EDIT menu is used for configuration of the filters:

| R4100 Setup Tool<br>[SECURITY][ACCESS][FILTER][EI | Funkwer)<br>DIT] | <pre>c Enterpris</pre> | se Communications GmbH<br>MyGateway |
|---------------------------------------------------|------------------|------------------------|-------------------------------------|
| Description<br>Index                              | 1                |                        |                                     |
| Protocol any                                      |                  |                        |                                     |
| Source Address<br>Source Mask                     |                  |                        |                                     |
| Destination Address<br>Destination Mask           |                  |                        |                                     |
| Type of Service (TOS)                             | 00000000         | TOS Mask               | 0000000                             |
| SAVE                                              |                  |                        | CANCEL                              |
|                                                   |                  |                        |                                     |

It consists of the following fields:

| Field       | Description                                                                                                    |
|-------------|----------------------------------------------------------------------------------------------------|
| Description | Designation of the filter. Note that only the first 10 or 15 characters are visible in other menus.                                                                                                    |
| Index       | Cannot be changed here. The gateway assigns a number to newly defined filters automatically.                                                                                                    |
| Protocol    | Defines a protocol. Possible values:<br>tcp/udp-port, any, tcp/udp-port, icmp, ggp, ip,<br>tcp, egp, igp, pup, chaos, udp, hmp, xns_idp,<br>rdp, rsvp, gre, esp, ah, tlsp, skip, kryptolan,<br>iso-ip, igrp, ospf, ipip, ipx-in-ip, vrrp, l2tp.<br>any matches any protocol.<br>The default value is any. |

| Field                   | Description                                                                                                    |  |  |
|-------------------------|----------------------------------------------------------------------------------------------------|--|--|
| Туре                    | Only if <b>PROTOCOL</b> = <i>icmp</i> . Possible values:<br>any, echo reply, destination unreachable,<br>source quench, redirect, echo, time exceeded,<br>param problem, timestamp, timestamp reply,<br>address mask, address mask reply.<br>The default value is any.<br>See RFC 792.                                                               |  |  |
| Connection State        | <ul> <li>If <i>PROTOCOL</i> = <i>tcp</i>, you can define a filter based on the status of the TCP connection. Possible values:</li> <li><i>established</i>: All TCP packets that would not open any new TCP connection on routing over the gateway match the filter.</li> <li><i>any (default value)</i>: All TCP packets match the filter</li> </ul> |  |  |
| Source Address          | Defines the source IP address of the data packets.                                                                                                    |  |  |
| Source Mask             | Netmask for Source Address.                                                                                                    |  |  |
| Source Port             | <ul> <li>Only for <i>PROTOCOL</i> = <i>tcp/udp-port</i>, <i>tcp</i>, <i>udp</i></li> <li>Source port number or range of source port numbers.</li> <li>For possible values see table "Selection options of Source Port and Destination Port," on page 20.</li> <li>The default value is <i>any</i>.</li> </ul>                                        |  |  |
| Specify Port<br>to Port | If <b>Source Port</b> or <b>DESTINATION PORT</b> = specify<br>or specify range: Port numbers or range of port<br>numbers.                                                                                                    |  |  |
| Destination Address     | Defines the destination IP address of the data packets.                                                                                                    |  |  |
| Destination Mask        | Netmask for DESTINATION ADDRESS                                                                                                    |  |  |

| Field                  | Description                                                                                                    |
|------------------------|----------------------------------------------------------------------------------------------------|
| Destination Port       | Only for <b>PROTOCOL</b> = <i>tcp/udp-port</i> , <i>tcp</i> , <i>udp</i>                                                                      |
|                        | Destination port number or range of destination port numbers that matches the filter.                                                         |
|                        | For possible values see table "Selection<br>options of Source Port and Destination Port,"<br>on page 20.<br>The default value is <i>anv</i> . |
| Time of Operation, TOO |                                                                                                    |
| Type of Service <10S>  | 1349 and RFC 1812 (enter in binary format).                                                                                                   |
| TOS Mask               | Bitmask for Type of Service (enter in binary for-<br>mat).                                                                                    |

Table 3-1: FILTER menu fields

The **Source Port** and **DESTINATION PORT** contain the following selection options:

| Description            | Meaning                                       |
|------------------------|-----------------------------------------------|
| any (default value)    | The route is valid for all >> port numbers.   |
| specify                | Enables the entry of a port number.           |
| specify range          | Enables the entry of a range of port numbers. |
| priv (01023)           | Privileged port numbers: 0 1023.              |
| server (500032767)     | Server port numbers: 5000 32767.              |
| clients 1 (10244999)   | Client port numbers: 1024 4999.               |
| clients 2 (3276865535) | Client port numbers: 32768 65535.             |
| unpriv (102465535)     | Unprivileged port numbers: 1024 65535.        |

Table 3-2: Selection options of **Source Port** and **Destination Port** 

#### 3.2 Rules Submenu

#### The RULES submenu is described below.

| R4100 Setup Too<br>[SECURITY][ACCE | l Funkv<br>SS][RULE]: Configure                              | verk Enterprise Communications GmbH<br>IP Access Rules MyGateway              |
|------------------------------------|--------------------------------------------------------------|-------------------------------------------------------------------------------|
| Abbreviations:                     | RI (Rule Index)<br>FI (Filter Index)<br>NRI (Next Rule Index | M (Action if filter matches)<br>!M (Action if filter does not<br>match)<br>c) |
| RI FI NRI<br>1 1 0                 | Action Filter<br>deny M ToNetbios                            | Conditions<br>SP sp 137-139                                                   |
| ADD                                | DELETE                                                       | REORG EXIT                                                                    |
|                                    |                                                              |                                                                               |

Rules for IP filters are configured in the  $IP \rightarrow Access Lists \rightarrow Rules$  menu. These can be created separately or incorporated in rule chains.

All the filter rules configured are listed in  $IP \rightarrow ACCESS LISTS \rightarrow RULES. RF, FI, NRI, ACTION, FILTER (only the first ten characters are shown) and CONDITIONS are listed. The meaning of the abbreviations is shown in the top part of the Setup Tool window.$ 

New rules are added or existing rules edited in the *Rules* → *ADD/EDIT* menu.

| R4100 Setup Tool<br>[SECURITY][ACCESS][ | RULE] [EDIT] | Funkwerk | Enterprise | Communications GmbH<br>MyGateway |
|-----------------------------------------|--------------|----------|------------|----------------------------------|
|                                         |              |          |            |                                  |
| Action                                  | deny M       |          |            |                                  |
| Filter                                  | ToNetbiosPo  | orts     |            |                                  |
|                                         |              |          |            |                                  |
| SAVE                                    |              |          | CANCE      | L                                |
|                                         |              |          |            |                                  |

| Field              | Description                                                                                                    |  |  |
|--------------------|----------------------------------------------------------------------------------------------------|--|--|
| Index              | Appears only for <i>EDIT</i> . Cannot be changed.<br>Shows the <i>INDEX</i> of existing rules. The gateway<br>assigns a number to newly defined rules auto-<br>matically.                       |  |  |
| Insert behind Rule | Appears only for <b>ADD</b> and if at least one rule<br>exists. Defines the existing rule behind which<br>the new rule is inserted. You can start a new<br>independent chain with <i>none</i> . |  |  |
| Action             | Defines the action to be taken for a filtered data packet.                                                                                                    |  |  |
|                    | <ul> <li>allow M (default value): Allow packet if it<br/>matches the filter.</li> </ul>                                                                                                    |  |  |
|                    | <ul> <li>allow !M: Allow packet if it does not match<br/>the filter.</li> </ul>                                                                                                    |  |  |
|                    | deny M: Deny packet if it matches the filter.                                                                                                    |  |  |
|                    | deny !M: Deny packet if it does not match<br>the filter.                                                                                                    |  |  |
|                    | <i>ignore</i> : Use next rule.                                                                                                    |  |  |
| Filter             | Defines which filter is used.                                                                                                    |  |  |
| Next Rule          | Appears only if an existing rule is edited.<br>Defines the next rule to be used.                                                                                                    |  |  |

The **Rules** → **ADD/EDIT** menu consists of the following fields:

Table 3-3: **Rules** menu fields

You can reorganize the indexing of the rules in the Access List  $\rightarrow$  RULES  $\rightarrow$  **REORG** menu; the sequence of the configured rules is retained. The rule that is to receive rule **INDEX** 1 is defined in the **INDEX OF RULE THAT GETS INDEX** 1 field.

| R4100 Setup Tool<br>[SECURITY][ACCESS][RULE][REORG] | Funkwerk Ente<br>]: Reorganize | erprise Communica<br>Rules | tions GmbH<br>MyGateway |
|-----------------------------------------------------|--------------------------------|----------------------------|-------------------------|
| Index of Rule that gets                             | Index 1                        | none                       |                         |
| REORG                                               |                                | CANCEL                     |                         |

The rule chain that starts with rule *INDEX 1* is always applied as standard to the interface of the gateway (e.g. WAN partner).

#### 3.3 Interfaces Submenu

#### The INTERFACES submenu is described below.

```
      R4100 Setup Tool
      Funkwerk Enterprise Communications GmbH

      [SECURITY] [ACCESS] [INTERFACES]: Configure First Rules
      MyGateway

      Configure first rules for interfaces
      Interface

      Interface
      First Rule
      First Filter

      en1-0
      1
      (no access rules)

      en1-4
      1
      (no access rules)

      en1-4
      1
      (no access rules)

      en1-4-snap
      1
      (no access rules)

      EXIT
      EXIT
      EXIT
```

The  $IP \rightarrow Access Lists \rightarrow INTERFACES$  menu lists all the gateway's interfaces and shows the assignment of rule chains to the interfaces.

The assignment is configured in the *IP* → *Access Lists* → *InterFaces* → *EDIT* menu.

| R4100 Setup Tool<br>[SECURITY] [ACCESS] [INTERFACES                            | Funkwe:<br>] [EDIT] | rk Enterprise Communications GmbH<br>MyGateway |
|--------------------------------------------------------------------------------|---------------------|------------------------------------------------|
| Interface en1-0<br>First Rule RI 1<br>Deny Silent yes<br>Reporting Method info | FI 1                | (to-netbios-ports)                             |
| SAVE                                                                           |                     | CANCEL                                         |

Here the configured rule chains are assigned to the individual interfaces and the gateway's behavior is defined for denying IP packets.

| Field       | Description                                                                                                    |  |
|-------------|----------------------------------------------------------------------------------------------------|--|
| Interface   | Name of interface that has been selected. This field cannot be edited.                                                                                                    |  |
| First Rule  | Defines the start of the rule chain to be applied<br>to data packets received over <i>INTERFACE</i> . If you<br>enter <i>none</i> (default value), you specify that no<br>filters are used for <i>INTERFACE</i> . |  |
| Deny Silent | Defines whether the sender is to be informed if<br>an IP packet is denied. Possible values:                                                                                                    |  |
|             | <ul> <li>no: The sender receives an ICMP mes-<br/>sage.</li> </ul>                                                                                                    |  |
|             | yes (default value): The sender is not informed.                                                                                                    |  |

The **EDIT** submenu contains the following fields:

| Field            | Description                                                                                                    |  |
|------------------|----------------------------------------------------------------------------------------------------|--|
| Reporting Method | Defines whether a syslog message is to be<br>generated if a packet is denied. Possible val-<br>ues:<br><i>none</i> : No syslog message.             |  |
|                  |                                                                                                    |  |
|                  | <ul> <li>info (default value): A syslog message is<br/>generated with the protocol number, source<br/>IP address and source port number.</li> </ul> |  |
|                  | <ul> <li>dump: A syslog message is generated with<br/>the contents of the first 64 bytes of the de-<br/>nied packet.</li> </ul>                     |  |

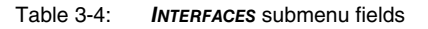

## 4 Stateful Inspection Submenu

#### The STATEFUL INSPECTION submenu is described below.

The Stateful Inspection Firewall (SIF) provided for bintec gateways is a powerful security feature.

The SIF with dynamic packet filtering has a decisive advantage over static packet filtering (see "Access Lists Submenu" on page 15): The decision whether or not to send a packet cannot be made solely on the basis of source and destination addresses or **>> ports**, but also using dynamic packet filtering based on the state of the connection to a partner.

This means packets that belong to an already active connection can also be forwarded. The SIF also accepts packets that belong to an "affiliated connection". Example: The negotiation of an  $\rightarrow$  FTP connection takes place over port 21, but the actual data exchange can take place over a completely different port.

# SIF and other security Bintec's Stateful Inspection Firewall fits into the existing security architecture of Bintec gateways very well due to its simple configuration. The configuration effort for the SIF is very easy compared with systems like Network Address Translation (➤ NAT) and ➤ IP Access Lists (IPAL).

As SIF, NAT and IPAL are active in the system simultaneously, attention must be given to possible interaction: If any packet is discarded by one of the security instances, this takes place immediately. This means it is irrelevant if this packet would be allowed by another instance. Your requirement for security features should therefore be accurately analyzed.

The essential difference between SIF and NAT/IPAL is that the rules for the SIF are generally applied globally, i.e. not restricted to one interface.

In principle, the same filter criteria are applied to the data traffic as are used in NAT and IPAL:

- Source and destination address of the packet (with an associated netmask)
- Service (preconfigured, e.g. Echo, FTP, HTTP)
- Protocol
- Port number(s)

To illustrate the differences in packet filtering, a list of the individual security instances and their method of operation is given below:

NAT One of the basic functions of NAT is the translation of the local IP addresses of your LAN into the global IP addresses you are assigned by your >> ISP and vice versa. All connections initiated externally are first blocked, i.e. every packet the gateway cannot assign to an existing connection is discarded. This means that a connection can only be set up from inside to outside. Without explicit permissions, NAT rejects every access from the >> WAN to the LAN.

- **IP Access Lists** Here packets are allowed or discarded exclusively on the basis of the criteria listed above, i.e. the state of the connection is not considered (except for **PROTOCOL** = tcp).
  - **SIF** The SIF sorts out all packets that are not explicitly or implicitly allowed. The result can be a "deny", in which case no error message is sent to the sender of the discarded packet, or a "reject", where the sender is informed of the rejection of the packet.

Incoming packets are processed as follows:

- The SIF first checks if an incoming packet can be assigned to an existing connection. If so, it is forwarded. If the packet cannot be assigned to an existing connection, a check is made to see if a suitable connection is expected (e.g. as affiliated connection of an existing connection). If so, the packet is also accepted.
- If the packet cannot be assigned to any existing or expected connection, the SIF filter rules are applied: If a deny rule matches the packet, the packet is discarded without sending an error message to the sender of the packet; if a reject rule matches, the packet is discarded and an ➤> ICMP Host Unreachable message sent to the sender of the packet. The packet is only forwarded if an accept rule matches.
- All packets without matching rules are discarded without sending an error message to the sender once all the existing rules have been checked (=default behavior).

The menus in which you configure the SIF are described below.

The **Security → Stateful Inspection** menu shows global parameters and leads to submenus:

```
R4100 Setup Tool
                             Funkwerk Enterprise Communications GmbH
[SECURITY] [STATEFUL INSPECTION] : Static settings
                                                           MyGateway
 Stateful Inspection Firewall global settings:
        Adminstatus : enable
        Local Filter : disable
        Full Filtering : enable
        Logging level : all
        Edit Filters >
        Edit Services >
        Edit Addresses >
        Edit Service Groups >
        Edit Interface Groups > Edit Address Groups >
        Advanced Settings >
                SAVE
                                            CANCEL
```

The STATEFUL INSPECTION menu consists of the following fields:

| Field        | Description                                                                                        |  |
|--------------|----------------------------------------------------------------------------------------------------|--|
| Adminstatus  | Here you can basically activate and deactivate the feature.                                        |  |
|              | Possible settings:                                                                                 |  |
|              | enable: Default value                                                                              |  |
|              | disable                                                                                            |  |
| Local Filter | Here you define whether locally initiated con-<br>nections are also to be filtered by the SIF.     |  |
|              | <ul> <li>enable: Locally generated requests are also filtered.</li> </ul>                          |  |
|              | <ul> <li>disable: Locally generated requests are<br/>generally allowed (default value).</li> </ul> |  |

| Field          | Description                                                                                                    |  |
|----------------|----------------------------------------------------------------------------------------------------|--|
| Full Filtering | Here you define whether packets are only to be<br>filtered if they are sent to an interface other<br>than the interface that created the connection.<br>Possible settings:                           |  |
|                | <ul> <li>enable: All packets are filtered (default value).</li> </ul>                                                                                                    |  |
|                | disable: Packets are only filtered if their destination interface differs from the output interface of the connection.                                                                               |  |
| Logging level  | Here you can select the SIF syslog level. The<br>messages are output together with the messa-<br>ges of the other subsystems, see manual<br><b>Monitoring and Debugging,</b> Messages chap-<br>ter). |  |
|                | Possible settings:                                                                                                    |  |
|                | <ul> <li>all: All SIF activities are shown (default value).</li> </ul>                                                                                                    |  |
|                | deny only: Only reject and deny events are shown, cf. "Action" on page 35.                                                                                                    |  |
|                | accept only: Only accept events are shown.                                                                                                    |  |
|                | none: Syslog messages are not generated.                                                                                                    |  |

Table 4-1: **STATEFUL INSPECTION** menu fields

Access for configuration of the filters (*EDIT FILTERS*), services (*EDIT SERVICES*) and filter addresses (*EDIT ADDRESSES*) is via the *SECURITY* → *STATEFUL INSPECTION* menu. This menu also provides access to the *ADVANCED SETTINGS* menu.

#### 4.1 Edit Filters Submenu

| R4100 Setup Tool<br>[SECURITY][STATE | Funkwe<br>FUL INSPECTION][FILTH  | erk Enterprise Commu<br>ERS]: Configuration | nications GmbH<br>MyGateway |  |
|--------------------------------------|----------------------------------|---------------------------------------------|-----------------------------|--|
| Stateful Inspec                      | Stateful Inspection Filter List: |                                             |                             |  |
| Press 'u'                            | to move Filter up or             | r press 'd' to move i                       | Filter down.                |  |
| Pos. Source                          | Destination                      | Service                                     | Action                      |  |
|                                      |                                  |                                             |                             |  |
|                                      |                                  |                                             |                             |  |
|                                      |                                  |                                             |                             |  |
| מתג                                  | יישים זיקר                       | CAST                                        | CANCEL                      |  |
| ADD                                  | DELETE                           | SAVE                                        | CANCEL                      |  |
|                                      |                                  |                                             |                             |  |

The EDIT FILTERS submenu is described below.

The configured SIF filter rules are listed in the SECURITY → STATEFUL INSPECTION → EDIT FILTERS menu.

The default behavior with **ACTION** allow consists of two implicit filter rules: If an incoming packet can be assigned to an existing connection and if a suitable connection is expected (e.g. as affiliated connection of an existing connection), the packet is allowed.

The sequence of filter rules in the list is relevant: The filter rules are applied to each packet in succession until a rule matches. If overlapping occurs, i.e. more than one filter rule matches a packet, only the first rule is executed. This means that if the first rule denies a packet, whereas a later rule allows it, the packet is discarded. A deny rule also has no effect if a relevant packet has previously been allowed by another filter rule.

You can add a filter rule for the SIF or edit an existing rule in the SECURITY → STATEFUL INSPECTION → EDIT FILTERS → ADD/EDIT menu.

| R4100 Setup Tool<br>[SECURITY][STATEFUL IN | Funkwerk Enterprise Communications GmbH<br>SPECTION][ADD] MyGateway |
|--------------------------------------------|---------------------------------------------------------------------|
| Source<br>Destination<br>Edit Addresses >  | < Addresses select Addresses><br>< Addresses select Addresses>      |
| Service<br>Edit Services >                 | < Services select Services>                                         |
| Action                                     | accept                                                              |
| QoS Priority defau                         | lt (no special IP QoS handling)                                     |
| SAVE                                       | CANCEL                                                              |
|                                            |                                                                     |

The *EDIT FILTERS* → *ADD/EDIT* menu consists of the following fields:

| Field  | Description                                                                                                    |
|--------|----------------------------------------------------------------------------------------------------|
| Source | Here you can select one of the preconfigured<br>aliases for the source of the packet. The gate-<br>way reads the list of existing WAN and LAN<br>interfaces and the interface groups configured<br>in <b>EDIT INTERFACE GROUPS</b> and the address<br>groups configured in <b>EDIT ADDRESS GROUPS</b><br>and offers these as default setting. The default<br>value is < Addresses select Addresses>. |
|        | You can create a new alias in Security →<br>STATEFUL INSPECTION → EDIT FILTERS →<br>ADD/EDIT → EDIT ADDRESSES → ADD/EDIT<br>see "Edit Addresses Submenu" on page 37                                                                                                    |
|        | You can create interface groups in Security →<br>STATEFUL INSPECTION → EDIT INTERFACE GROUPS<br>→ ADD/EDIT see "Edit Interface Groups<br>Submenu" on page 40                                                                                                    |
|        | You can create address groups in SECURITY →<br>STATEFUL INSPECTION → EDIT ADDRESS GROUPS<br>→ ADD/EDIT see "Edit Address Groups<br>Submenu" on page 41                                                                                                    |

| Field       | Description                                                                                                    |
|-------------|----------------------------------------------------------------------------------------------------|
| Destination | Here you can select one of the preconfigured<br>aliases for the destination of the packet. The<br>gateway reads the list of existing WAN and<br>LAN interfaces and the interface groups confi-<br>gured in <i>EDIT INTERFACE GROUPS</i> and the<br>address groups configured in <i>EDIT ADDRESS</i><br><i>GROUPS</i> and offers these as default setting. The<br>default value is < <i>Addresses select</i><br><i>Addresses</i> >. |
|             | You can create a new alias in SECURITY →<br>STATEFUL INSPECTION → EDIT FILTERS →<br>ADD/EDIT → EDIT ADDRESSES → ADD/EDIT see<br>"Edit Addresses Submenu" on page 37                                                                                                    |
|             | You can create interface groups in Security →<br>STATEFUL INSPECTION → EDIT INTERFACE GROUPS<br>→ ADD/EDIT see "Edit Interface Groups<br>Submenu" on page 40                                                                                                    |
|             | You can create address groups in SECURITY →<br>STATEFUL INSPECTION → EDIT ADDRESS GROUPS<br>→ ADD/EDIT see "Edit Address Groups<br>Submenu" on page 41                                                                                                    |

Security

| Field   | Description                                                                                                    |  |
|---------|----------------------------------------------------------------------------------------------------|--|
| Service | Here you can select one of the preconfigured<br>services, to which the packet to be filtered must<br>be assigned. < Services select Services> is<br>displayed as per default.<br>The extensive range of services configured ex |  |
|         | works includes the following:                                                                                                    |  |
|         | ftp                                                                                                    |  |
|         | ■ telnet                                                                                                    |  |
|         | smtp                                                                                                    |  |
|         | dns                                                                                                    |  |
|         | http                                                                                                    |  |
|         | nntp                                                                                                    |  |
|         | internet                                                                                                    |  |
|         | netmeeting                                                                                                    |  |
|         | You can configure other services in the<br>SECURITY → STATEFUL INSPECTION → EDIT<br>FILTERS → ADD/EDIT → EDIT SERVICES menu<br>see "Edit Services Submenu" on page 36                                                          |  |
|         | You can configure service groups in the<br>SECURITY → STATEFUL INSPECTION → EDIT<br>SERVICE GROUPS → ADD/EDIT menu see "Edit<br>Service Groups Submenu" on page 39                                                             |  |

| Field        | Description                                                                                                    |  |
|--------------|----------------------------------------------------------------------------------------------------|--|
| Action       | Here you select the action to be applied to a fil-<br>tered packet. Possible values are:                                                                         |  |
|              | accept (default value)                                                                                                    |  |
|              | deny                                                                                                    |  |
|              | reject                                                                                                    |  |
|              | The packet is denied for both <i>reject</i> and <i>deny</i> ,<br>but in the case of <i>deny</i> without sending an error<br>message to the sender of the packet. |  |
| QoS Priority | Only for <b>Action</b> = accept                                                                                                    |  |
|              | Select the priority with which the sent data spe-<br>cified by this filter is handled.<br>Possible values:                                                       |  |
|              | <ul> <li>default (no special IP QoS handling) (De-<br/>faultwert): No priority.</li> </ul>                                                                       |  |
|              | Iow latency (highest priority): Low Latency<br>Transmission (LTT), i.e. handling the data<br>with the lowest possible latency, e.g. for<br>VoIP data.            |  |
|              | high: High priority.                                                                                                    |  |
|              | medium: Medium priority.                                                                                                    |  |
|              | <i>low</i> : Low priority.                                                                                                    |  |
| Class ID     | Only for <b>QoS PRIORITY</b> = $high$ , $medium$ , $low$ .                                                                                                    |  |
|              | Possible values: 1 (default value) to 255.                                                                                                    |  |

Table 4-2: **EDIT FILTERS** menu fields

#### 4.2 Edit Services Submenu

The EDIT SERVICES submenu is described below.

The SECURITY → STATEFUL INSPECTION → EDIT SERVICES menu shows a list of over 60 preconfigured service aliases.

Select ADD or an existing entry to access the SECURITY  $\rightarrow$  STATEFUL INSPECTION  $\rightarrow$  EDIT SERVICES  $\rightarrow$  ADD/EDIT menu, in which you can define another service alias or edit an existing alias. You can also access this menu via SECURITY  $\rightarrow$ STATEFUL INSPECTION  $\rightarrow$  EDIT FILTERS  $\rightarrow$  ADD  $\rightarrow$  EDIT SERVICES  $\rightarrow$  ADD/EDIT.

| R4100 Setup Tool<br>[SECURITY][STATEFUL INSPECTION] | Funkwerk Enterprise Communications GmbH           [SERVICES] [ADD]         MyGateway |
|-----------------------------------------------------|--------------------------------------------------------------------------------------|
| Alias                                               |                                                                                      |
| Protocol                                            | ah                                                                                   |
|                                                     |                                                                                      |
| SAVE                                                | CANCEL                                                                               |
|                                                     |                                                                                      |

The *EDIT Services* → *ADD/EDIT* menu consists of the following fields:

| Field     | Description                                                                                                    |
|-----------|----------------------------------------------------------------------------------------------------|
| Alias     | Here you enter an alias for the service you want to configure.                                                        |
| Protocol  | Here you select the protocol on which the service is based. The most important protocols are available for selection. |
|           | (The default value for <b>ADD</b> is ah.)                                                                             |
| ICMP Type | Only if you have set <b>Protocol</b> to icmp.                                                                         |
|           | This field is set to <i>echo</i> per default. This setting covers the so-called pings. The value cannot be changed.   |

| Field | Description                                                                                                    |
|-------|----------------------------------------------------------------------------------------------------|
| Port  | Only if you have set <b>Protocol</b> to tcp, udp/tcp or udp.                                                                        |
|       | Here you enter the port over which the service runs. Possible values are <i>1</i> to <i>65535</i> . The default value is <i>1</i> . |
| Range | Only if you have set <b>Protocol</b> to tcp, udp/tcp or udp.                                                                        |
|       | Here you enter how many consecutive ports the service uses, incl. the value set in <b>Port</b> .                                    |
|       | Possible values are 1 to 65535. If you do not<br>enter a value, the gateway assumes the value 1<br>as default.                      |

Table 4-3: EDIT SERVICES menu fields

#### 4.3 Edit Addresses Submenu

The EDIT ADDRESSES submenu is described below.

All the configured aliases are listed in the **SECURITY**  $\rightarrow$  **STATEFUL INSPECTION**  $\rightarrow$ **EDIT ADDRESSES** menu. The list contains the interfaces configured for the gateway. Select **ADD** or an existing entry to access the **SECURITY**  $\rightarrow$  **STATEFUL INSPECTION**  $\rightarrow$  **EDIT ADDRESSES**  $\rightarrow$  **ADD/EDIT** menu, in which you can create other address aliases or edit existing aliases. You can also access this menu via **SECURITY**  $\rightarrow$  **STATEFUL INSPECTION**  $\rightarrow$  **EDIT FILTERS**  $\rightarrow$  **ADD**  $\rightarrow$  **EDIT ADDRESSES**  $\rightarrow$ **ADD/EDIT**.

| R4100 Setup Tool<br>[SECURITY][STATEFUL INSPECT: | Funkwerk Enterprise Communications GmbH<br>ION][ADDRESSES][ADD] MyGateway |
|--------------------------------------------------|---------------------------------------------------------------------------|
| Alias                                            |                                                                           |
| Mode                                             | interface                                                                 |
| Interface                                        | en0-1                                                                     |
|                                                  |                                                                           |
| SAVE                                             | CANCEL                                                                    |
|                                                  |                                                                           |

The *EDIT ADDRESSES* → *ADD/EDIT* menu consists of the following fields:

| Field      | Description                                                                                                    |  |
|------------|----------------------------------------------------------------------------------------------------|--|
| Alias      | Here you enter the alias name you want to con-<br>figure.                                                                                                    |  |
| Mode       | <ul> <li>Here you indicate whether you want to designate an IP address (<i>Address/Range</i> or <i>Address/Subnet</i>) or an interface (<i>interface</i>) with the alias. Possible values:</li> <li><i>interface</i> (default value)</li> <li><i>Address/Range</i></li> <li><i>Address/Subnet</i>.</li> </ul> |  |
| IP Address | Only if you have set <b>Mode</b> to Address/Range<br>or Address/Subnet. Here you enter the IP<br>address to which the alias is to apply.                                                                                                    |  |
| IP Range   | Only for <i>Mode</i> = <i>Address/Range</i><br>Here you enter the number of consecutive IP<br>addresses incl. the address entered in <i>IP</i><br><i>Address</i> .                                                                                                    |  |

| Field     | Description                                                                                                    |
|-----------|----------------------------------------------------------------------------------------------------|
| IP Mask   | Only if you have set <b>Mode</b> to Address/Subnet.<br>Here you enter the netmask belonging to the IP<br>address of the host.<br>The default value is 255.255.255.255.                                           |
| Interface | Only if you have set <i>Mode</i> to <i>interface</i> . Here<br>you select the interface via which packets are<br>to be received and sent. You can select from all<br>configured WAN partners and LAN interfaces. |

Table 4-4: EDIT ADDRESSES menu fields

#### 4.4 Edit Service Groups Submenu

The EDIT SERVICE GROUPS submenu is described below.

| R4100 Setup Tool<br>[SECURITY][STATEF                                                                                                    | UL INSPECTION                                        | Funkwerk<br> [SERVICE | Enterprise<br>GROUPS][ADI | Communicat<br>D] | tions GmbH<br>MyGateway |
|----------------------------------------------------------------------------------------------------|------------------------------------------------------|-----------------------|---------------------------|------------------|-------------------------|
| Alias<br>Configure the                                                                                                    | Service Group                                        | Members               |                           |                  |                         |
| Service Alias<br>Service Alias<br>Service Alias<br>Service Alias<br>Service Alias<br>Service Alias<br>Service Alias<br>Service Alias<br>Service Alias | 1<br>2<br>3<br>4<br>5<br>6<br>6<br>7<br>8<br>9<br>10 |                       |                           |                  |                         |
| SAVE                                                                                                    |                                                      |                       | CANCI                     | EL               |                         |

In the **SECURITY** -> **STATEFUL INSPECTION** -> **EDIT SERVICE GROUPS** menu services can be pooled into groups.

The EDIT SERVICE GROUPS menu consists of the following fields:

| Field                | Value                                                                            |
|----------------------|----------------------------------------------------------------------------------|
| Alias                | Here you enter the alias name for the service group.                             |
| Service Alias 1 - 10 | Here you select the alias names of the services that are to belong to the group. |

Table 4-5: Fields of the EDIT SERVICE GROUPS menu

## 4.5 Edit Interface Groups Submenu

#### The EDIT INTERFACE GROUPS submenu is described below.

| R4100 Setup Tool<br>[SECURITY][STATEFUL INSPECTION]                                                                                                    | Funkwerk Enterprise Communicat<br>[INTERFACE GROUPS][ADD] | ions GmbH<br>MyGateway |
|----------------------------------------------------------------------------------------------------|-----------------------------------------------------------|------------------------|
| Alias                                                                                                    |                                                           |                        |
| Configure the Interface Group                                                                                                    | Members                                                   |                        |
| Interface Alias 1<br>Interface Alias 2<br>Interface Alias 3<br>Interface Alias 4<br>Interface Alias 5<br>Interface Alias 6<br>Interface Alias 7<br>Interface Alias 8<br>Interface Alias 9<br>Interface Alias 10 |                                                           |                        |
| SAVE                                                                                                    | CANCEL                                                    |                        |
|                                                                                                    |                                                           |                        |

In the **Security**  $\rightarrow$  **STATEFUL INSPECTION**  $\rightarrow$  **EDIT INTERFACE GROUPS** menu interfaces can be pooled into groups.

The **EDIT INTERFACE GROUPS** menu consists of the following fields:

| Field             | Value                                                                                   |
|-------------------|-----------------------------------------------------------------------------------------|
| Alias             | Here you enter the alias name for the service group.                                    |
| Interface Alias 1 | Here you select the alias names of the inter-<br>faces that are to belong to the group. |

Table 4-6: Fields of the EDIT INTERFACES GROUPS menu

## 4.6 Edit Address Groups Submenu

The EDIT ADDRESS GROUPS submenu is described below.

| Setup Tool<br>[SECURITY][STATEFUL INSPECTION                                                                                                    | Funkwerk Enterprise Communications GmbH           [ADRESS GROUPS] [ADD]         MyGateway |
|----------------------------------------------------------------------------------------------------|-------------------------------------------------------------------------------------------|
| Alias<br>Configure the Address Group 1                                                                                                    | Members                                                                                   |
| Address Alias 1<br>Address Alias 2<br>Address Alias 3<br>Address Alias 4<br>Address Alias 5<br>Address Alias 6<br>Address Alias 7<br>Address Alias 8 |                                                                                           |
| Address Alias 9<br>Address Alias 10                                                                                                    |                                                                                           |
| SAVE                                                                                                    | CANCEL                                                                                    |
|                                                                                                    |                                                                                           |

In the **Security** → **Stateful Inspection** → **Edit Address Groups** menu services can be pooled into groups.

The EDIT ADDRESS GROUPS menu consists of the following fields:

| Field                | Value                                                                                  |
|----------------------|----------------------------------------------------------------------------------------|
| Alias                | Here you enter the alias name for the service group.                                   |
| Address Alias 1 - 10 | Here you select the alias names of the addres-<br>ses that are to belong to the group. |

Table 4-7: Fields of the EDIT ADDRESS GROUPS menu

## 4.7 Advanced Settings Submenu

The ADVANCED SETTINGS submenu is described below.

| R4100 Setup Tool F<br>[SECURITY][STATEFUL INSPECTION]                                                   | Funkwerk Enterprise Communications GmbH<br>[ADVANCED]: Settings MyGateway |
|----------------------------------------------------------------------------------------------------|---------------------------------------------------------------------------|
| Stateful Inspection session exp                                                                         | piration:                                                                 |
| UDP inactivity Timeout<br>TCP inactivity Timeout<br>PPTP inactivity Timeout<br>Other inactivity Timeout | : 180<br>: 3600<br>: 86400<br>: 30                                        |
| SAVE                                                                                                    | CANCEL                                                                    |
|                                                                                                    |                                                                           |

Settings for the session timeout are made in the **Security → STATEFUL INSPECTION → ADVANCED SETTINGS** menu.

| Field                    | Description                                                                                                    |
|--------------------------|----------------------------------------------------------------------------------------------------|
| UDP inactivity Timeout   | Here you can enter the inactivity time, after which a >> UDP session is regarded as expired (in seconds).                |
|                          | Possible values are 30 to 86400.                                                                                         |
|                          | The default value is 180.                                                                                                |
| TCP inactivity Timeout   | Here you can enter the inactivity time, after which a >> TCP session is regarded as expired (in seconds).                |
|                          | Possible values are 30 to 86400.                                                                                         |
|                          | The default value is 3600.                                                                                               |
| PPTP inactivity Timeout  | Here you can enter the inactivity time, after<br>which a PPTP session is regarded as expired<br>(in seconds).            |
|                          | Possible values are 30 to 86400.                                                                                         |
|                          | The default value is 86400.                                                                                              |
| Other inactivity Timeout | Here you can enter the inactivity time, after<br>which a session of another type is regarded as<br>expired (in seconds). |
|                          | Possible values are 30 to 86400.                                                                                         |
|                          | The default value is 30.                                                                                                 |

The Advanced Settings menu consists of the following fields:

Table 4-8: ADVANCED SETTINGS menu fields

#### 5 SSH Daemon Submenu

#### The SSH DAEMON submenu is described below.

| R4100 Setup Tool<br>[SECURITY][SSHD]: SSH Daemon                              | Funkwerk E<br>Configuratic | Enterprise<br>on | Communications GmbH<br>MyGateway |
|-------------------------------------------------------------------------------|----------------------------|------------------|----------------------------------|
| SSH Daemon                                                                    |                            | running          | 3                                |
| Static Settings ><br>Timer >                                                  |                            |                  |                                  |
| Authentication Algorithms<br>Supported Ciphers ><br>Message Authentication Co | a ><br>odes >              |                  |                                  |
| Certification Management                                                      | >                          |                  |                                  |
| Monitoring >                                                                  |                            |                  |                                  |
| SAVE                                                                          |                            | EXIT             |                                  |
|                                                                               |                            |                  |                                  |

Your gateway offers encrypted access to the shell (see manual chapter Access and Configuration). You can activate (running, default value) or deactivate (stopped) this access in the Security -> SSH DAEMON menu and have access to the menus for configuration of the SSH Login.

You need an SSH client application, e.g. PuTTY, to be able to reach the SSH Daemon.

If you wish to use SSH Login together with the PuTTY client, you must comply with some special configuration requirements, for which we have prepared FAQs. You will find these in the Service/Support section at www.funkwerkec.com.

To be able to reach the shell of your gateway via an SSH client, make sure the settings for the SSH Daemon and SSH client are the same.

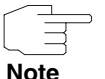

After configuration you should check that the SSH Daemon has started: Enter ps -e in the shell and verify that sshd is executed.

Note

If not, you must restart the gateway to start the SSH Daemon.

## 5.1 Static Settings Submenu

| R4100 Setup Tool<br>[SECURITY][SSHD][STATIC]: SSHD                                        | Funkwerk Enterprise Comm<br>Static Options | unications GmbH<br>MyGateway |
|-------------------------------------------------------------------------------------------|--------------------------------------------|------------------------------|
| Max. # of Clients<br>Port # used for Connections<br>Compression<br>Verify Reverse Mapping | 1<br>22<br>disabled<br>disabled            |                              |
| Print Motd<br>Print LastLog                                                               | enabled<br>disabled                        |                              |
| Logging Level<br>SAVE                                                                     | info<br>CANCEL                             |                              |
|                                                                                           |                                            |                              |

The STATIC SETTINGS submenu is described below.

The **Security** → **SSH DAEMON** → **STATIC SETTINGS** menu is for selecting the basic parameters of the SSH Daemon.

The STATIC SETTINGS menu consists of the following fields:

| Field                            | Description                                                                                                    |
|----------------------------------|----------------------------------------------------------------------------------------------------|
| Max. # of Clients                | Here you enter how many simultaneous con-<br>nections are allowed to the SSH Daemon. Any<br>connections above this number are rejected<br>until a connection is cleared. |
|                                  | This field cannot be edited, as only a single SSH connection is possible.                                                                                                |
| Port # used for Connec-<br>tions | Here you enter the port at which a client can<br>connect to the SSH Daemon.                                                                                              |
|                                  | Possible values are <i>1</i> to <i>65535</i> . The default value is <i>22</i> .                                                                                          |

| Field                  | Description                                                                                                    |
|------------------------|----------------------------------------------------------------------------------------------------|
| Compression            | Here you can activate ( <i>enabled</i> ) or deactivate ( <i>disabled</i> ) the use of data compression.<br>The default value is <i>disabled</i> .                                                                                                    |
| Verify Reverse Mapping | Here you select whether the SSH Daemon exe-<br>cutes a reverse lookup of the client IP address.<br>This verifies that the host name belonging to<br>the IP address is correct, i.e. the IP address is<br>not a fake. The connection is cleared if the IP<br>address is a fake.<br>Possible settings: |
|                        | disabled (default value)                                                                                                    |
|                        | enabled.                                                                                                    |
| Print Motd             | Here you select whether the SSH Daemon<br>sends a Message of the Day (MotD) as soon as<br>a client has logged in.<br>Possible settings:                                                                                                    |
|                        | disabled                                                                                                    |
|                        | enabled (default value).                                                                                                    |
| Print LastLog          | Here you select whether the SSH Daemon<br>prints the date and time of the last login when a<br>client logs in.<br>Possible settings:                                                                                                    |
|                        | disabled (default value)                                                                                                    |
|                        | enabled.                                                                                                    |

| Field         | Description                                                                                                    |  |
|---------------|----------------------------------------------------------------------------------------------------|--|
| Logging Level | Here you can select the syslog level for the sys-<br>log messages generated by the SSH Daemon.<br>Possible settings: |  |
|               | <i>quiet</i> : No messages are recorded.                                                                             |  |
|               | <ul> <li>fatal: Only fatal errors of the SSH Daemon<br/>are recorded.</li> </ul>                                     |  |
|               | <ul> <li>error: Fatal and simple errors of the SSH<br/>Daemon are recorded.</li> </ul>                               |  |
|               | info (default value): Fatal and simple errors<br>of the SSH Daemon and information mes-<br>sages are recorded.       |  |
|               | debug: All messages are recorded.                                                                                    |  |

Table 5-1: STATIC SETTINGS menu fields

#### 5.2 Timer Submenu

#### The *TIMER* submenu is described below.

| R4100 Setup Tool<br>[SECURITY][SSHD][TIMER]: SSHD | Funkwerk Enterprise<br>Timer Options | Communications GmbH<br>MyGateway |
|---------------------------------------------------|--------------------------------------|----------------------------------|
| Login Grace Time                                  | 600                                  |                                  |
| TCP Keepalives                                    | enabled                              |                                  |
| ClientAliveCountMax                               | 3                                    |                                  |
| ClientAliveInterval                               | 10                                   |                                  |
|                                                   |                                      |                                  |
|                                                   |                                      |                                  |
| SAVE                                              | CANCEL                               |                                  |
|                                                   |                                      |                                  |

You can configure the timing behavior of the SSH Daemon in the **Security**  $\rightarrow$  **SSH Daemon**  $\rightarrow$  **TIMER** menu.

The *TIMER* menu consists of the following fields:

| Field               | Description                                                                                                    |
|---------------------|----------------------------------------------------------------------------------------------------|
| Login Grace Time    | Here you enter the time interval within which a client must authenticate before the SSH connection is cleared.                                          |
|                     | Possible values are 0 to 3600 (seconds). A value of 0 means no limit and the default value is 600.                                                      |
| TCP Keepalives      | Here you select whether the gateway is to send keepalive packets.                                                                                       |
|                     | Possible settings:                                                                                                    |
|                     | disabled                                                                                                    |
|                     | enabled: Default value.                                                                                                    |
|                     | The same value should be configured for both client and server.                                                                                         |
| ClientAliveCountMax | This field is only to be configured if <b>TCP</b><br><b>KEEPALIVES</b> = enabled.                                                                       |
|                     | Here you enter the number of keepalive pack-<br>ets sent by the gateway that may remain unan-<br>swered before the SSH Daemon clears the<br>connection. |
|                     | Possible values are 0 to 10 and the default value is 3.                                                                                                 |

| Field               | Description                                                                                                    |
|---------------------|----------------------------------------------------------------------------------------------------|
| ClientAliveInterval | This field is only to be configured if <b>TCP</b><br><b>KEEPALIVES</b> = enabled.                                                                   |
|                     | Here you enter the interval after which the SSH<br>Daemon sends a Keepalive Request to the cli-<br>ent if no more data is received from the client. |
|                     | Possible values are 1 to 3600 (seconds) and the default value is 10.                                                                                |

Table 5-2: **TIMER** menu fields

## 5.3 Authentication Algorithms Submenu

| R4100 Setup Tool<br>[SECURITY][SSHD][AUTH]: | Funkwerk Enterprise Communic<br>SSHD Authentication Options | cations GmbH<br>MyGateway |
|---------------------------------------------|-------------------------------------------------------------|---------------------------|
| Protocol Version                            | 2                                                           |                           |
| Public Key                                  | enabled                                                     |                           |
| Password                                    | enabled                                                     |                           |
| Challenge Response                          | enabled                                                     |                           |
|                                             |                                                             |                           |
| SAVE                                        | CANCEL                                                      |                           |
|                                             |                                                             |                           |

The AUTHENTICATION ALGORITHMS submenu is described below.

The **Security**  $\rightarrow$  **SSH DAEMON**  $\rightarrow$  **AUTHENTICATION ALGORITHMS** menu is for configuring the authentication mechanisms for SSH connection setup.

| Field              | Description                                                                                                    |  |
|--------------------|----------------------------------------------------------------------------------------------------|--|
| Protocol Version   | This shows which SSH version the SSH Dae-<br>mon uses. This field cannot be edited, as only<br>version 2 is currently supported.                                                                                    |  |
| Public Key         | Here you select whether or not public key<br>authentication of the client is allowed.<br>Possible settings:                                                                                                    |  |
|                    | disabled                                                                                                    |  |
|                    | enabled: Default value.                                                                                                    |  |
|                    | This feature is not available at present.                                                                                                    |  |
| Password           | Here you select whether or not password<br>authentication of the client is allowed. (Logging<br>in via the SSH client is only possible as <i>admin</i><br>user with the associated password.)<br>Possible settings: |  |
|                    | disabled                                                                                                    |  |
|                    | enabled: Default value.                                                                                                    |  |
| Challenge Response | Here you select whether or not challenge<br>response authentication of the client is allowed.<br>Possible settings:                                                                                                 |  |
|                    | disabled                                                                                                    |  |
|                    | enabled: Default value.                                                                                                    |  |
|                    | This feature is not available at present.                                                                                                    |  |

The AUTHENTICATION ALGORITHMS menu consists of the following fields:

Table 5-3: **AUTHENTICATION ALGORITHMS** menu fields

## 5.4 Supported Ciphers Submenu

The SUPPORTED CIPHERS submenu is described below.

| R4100 Setup Tool<br>[SECURITY][SSHD][AUTH]: | Funkwerk Enterprise Communications GmbH<br>SSHD Cipher Options MyGateway |
|---------------------------------------------|--------------------------------------------------------------------------|
| aes128                                      | enabled                                                                  |
| 3des                                        | enabled                                                                  |
| blowfish                                    | enabled                                                                  |
| cast128                                     | enabled                                                                  |
| arc4                                        | enabled                                                                  |
| aes192                                      | disabled                                                                 |
| aes256                                      | disabled                                                                 |
| SAVE                                        | CANCEL                                                                   |
|                                             |                                                                          |

The **Security**  $\rightarrow$  **SSH DAEMON**  $\rightarrow$  **SUPPORTED CIPHERS** menu is used for defining the algorithms that may be used for encryption of the SSH connection.

Possible algorithms:

- AES128
- 3DES
- **BLOWFISH**
- CAST128
- ARC4
- AES192
- AES256

For each of the algorithms listed in the menu you can select from *enabled* (default value for *AEs128, 3DES, BLOWFISH, CAST128, ARC4*) and *disabled* (default value for *AEs192, AEs256*).

#### 5.5 Message Authentication Codes Submenu

#### The Message Authentication Codes submenu is described below.

| R4100 Setup Tool<br>[SECURITY][SSHD][MACS]: | Funkwerk Enterprise Communications GmbH<br>SSHD Message Authentication Codes MyGateway |
|---------------------------------------------|----------------------------------------------------------------------------------------|
| md5                                         | enabled                                                                                |
| shal                                        | enabled                                                                                |
| shal-96                                     | enabled                                                                                |
| md5-96                                      | disabled                                                                               |
|                                             |                                                                                        |
| SAVE                                        | CANCEL                                                                                 |
|                                             |                                                                                        |

In the SECURITY  $\rightarrow$  SSH DAEMON  $\rightarrow$  MESSAGE AUTHENTICATION CODES menu you can define the algorithms that are available for message authentication of the SSH connection.

Possible message hash algorithms:

MD5
 SHA1
 RIPEMD160
 SHA1-96
 MD5-96

For each of the algorithms listed in the menu you can select from *enabled* (default value for *MD5*, *SHA1*, *RIPEMD160*, *SHA1-96*) and *disabled* (default value for *MD5-96*).

#### 5.6 Certification Management Submenu

#### The CERTIFICATION MANAGEMENT submenu is described below.

| R4100 Setup ToolFunkwerk Enterprise Communication[SECURITY] [SSHD] [KEYS]:SSHD Certification ManagementM | ons GmbH<br>yGateway |
|----------------------------------------------------------------------------------------------------|----------------------|
| CAUTION: Key generation may take some minutes<br>depending on your router's CPU speed                    |                      |
| Generate DSA Key                                                                                         |                      |
| Generate RSA Key                                                                                         |                      |
|                                                                                                    |                      |
|                                                                                                    |                      |
| EXIT                                                                                                    |                      |
|                                                                                                    |                      |

In the SECURITY  $\rightarrow$  SSH DAEMON  $\rightarrow$  CERTIFICATION MANAGEMENT menu you can create the keys necessary for authentication (cf. "Public Key" on page 51). You can select a  $\rightarrow$  DSA key and an  $\rightarrow$  RSA key. We recommend you create both keys. The keys are saved internally in the system.

Creating the keys takes several minutes and cannot be aborted.

#### 5.7 Monitoring Submenu

In the **SECURITY SSH DAEMON MONITORING** menu you can view the SSH client connection that is set up.

| R4100 Setu<br>[SECURITY] | 1p Tool F<br>[SSHD][SESSIONS]: SSH | 'unkwerk Ente<br>Daemon activ | erprise Commu<br>ve Sessions | nications<br>MyGa | GmbH<br>teway |
|--------------------------|------------------------------------|-------------------------------|------------------------------|-------------------|---------------|
| User                     | IP-Address                         | State Cor                     | nect-Time                    |                   |               |
| admin                    | 192.168.1.1:2013                   | active                        | Thu Jan 1                    | 4:51:07           | 2005          |
|                          |                                    |                               |                              |                   |               |
|                          |                                    |                               |                              |                   |               |
|                          |                                    |                               |                              |                   |               |
|                          | EXIT                               |                               |                              |                   |               |
|                          |                                    |                               |                              |                   |               |

If you select the connection by pressing **Return**, the following details are shown:

| Account ad                                                                               |                                                      |
|------------------------------------------------------------------------------------------|------------------------------------------------------|
| Connection State ac<br>Remote IP-Address 19<br>Negotiated Cipher ae<br>Negotiated MAC hm | min<br>tive<br>2.168.1.1:2013<br>s128-cbc<br>ac-shal |
| Established Time 00<br>Total Bytes IN 26<br>Total Bytes OUT 31<br>EXIT                   | 0:06:02<br>6616<br>.180                              |

These details inform about the following values:

| Field             | Value                                               |
|-------------------|-----------------------------------------------------|
| Account           | The account used for the client's successful login. |
| Connection State  | The connection state of this client.                |
| Remote IP-Address | The IP address and port of this client.             |

| Field                  | Value                                                              |
|------------------------|--------------------------------------------------------------------|
| Negotiated Cipher      | The cipher negotiated with this client.                            |
| Negotiated MAC         | The MAC (message authentication code) negotiated with this client. |
| Negotiated Compression | The compression algorithm negotiated with this client.             |
| Established Time       | Duration of the SSH connection.                                    |
| Total Bytes IN         | The number of bytes received from this client.                     |
| Total Bytes OUT        | The number of bytes received from this client.                     |

Table 5-4: Fields of the **SSH DAEMON → MONITORING → EDIT** menu

## 6 Local Services Access Control Submenu

#### The LOCAL SERVICES ACCESS CONTROL submenu is described below.

The access to the local >> UDP and >> TCP services on the gateway (e.g. Telnet, >> CAPI, trace) is controlled in the Security -> Local Services Access Control menu.

The menu displays a list with all local services for which rules have been defined.

```
      R4100 Setup Tool
      Funkwerk Enterprise Communications GmbH

      [SECURITY] [LOCALSRV]: Local Services Access Control
      MyGateway

      Services for which no entry exists are NOT access restricted

      Service
      Source-Addr
      Source-Mask

      telnet(tcp)
      192.168.1.1
      255.255.255.0
      don't verify

      http(tcp)
      192.168.1.2
      255.255.255.0
      don't verify

      ADD
      DELETE
      EXIT
```

If no entry exists for a service, there are no access restrictions for this service, if no other security features have been configured.

If the list contains rules for a service, access to it is only allowed for the IP address resp. interface defined.

An entry with **VERIFY IP ADDRESS** = don't verify und **VERIFY INTERFACE** = don't verify means, that no restrictions exist for this service.

For each local service rules for its usage can be defined in the *Local Services* Access Control -> ADD/EDIT menu.

| R4100 Setup Tool<br>[SECURITY][LOCALSRV][ADD] | Funkwerk Enterprise Communications GmbH<br>MyGateway |
|-----------------------------------------------|------------------------------------------------------|
|                                               |                                                      |
| Service                                       | snmp(udp)                                            |
| Verify IP Address                             | don't verify                                         |
|                                               |                                                      |
| Verify Interface                              | don't verify                                         |
|                                               |                                                      |
| SAVE                                          | CANCEL                                               |
|                                               |                                                      |

| Field             | Description                                                                                                    |  |
|-------------------|----------------------------------------------------------------------------------------------------|--|
| Service           | Defines the local service on the gateway, to<br>which access is to be controlled with this entry.<br>Possible values:                                                   |  |
|                   | snmp(udp) (default value)                                                                                                    |  |
|                   | ■ rip(udp)                                                                                                    |  |
|                   | bootps(udp)                                                                                                    |  |
|                   | ■ dns(udp)                                                                                                    |  |
|                   | telnet(tcp)                                                                                                    |  |
|                   | ■ trace(tcp)                                                                                                    |  |
|                   | snmp(tcp)                                                                                                    |  |
|                   | ■ capi(tcp)                                                                                                    |  |
|                   | ■ tapi(tcp)                                                                                                    |  |
|                   | ■ rfc1086(tcp)                                                                                                    |  |
|                   | http(tcp)                                                                                                    |  |
|                   | nbns(udp)                                                                                                    |  |
|                   | statmon(udp).                                                                                                    |  |
| Verify IP Address | Defines whether the source IP address is to be<br>checked when an incoming request is received<br>for the service selected under <b>Service</b> . Possi-<br>ble values: |  |
|                   | verify                                                                                                    |  |
|                   | <i>don't verify</i> (default value).                                                                                                    |  |

The menu consists of the following fields:

| Field            | Description                                                                                                    |  |
|------------------|----------------------------------------------------------------------------------------------------|--|
| IP Address       | Only if VERIFY IP ADDRESS = verify                                                                                                    |  |
|                  | Defines a host or network IP address from<br>which incoming requests are allowed for the<br>service selected under <b>SERVICE</b> . If a request<br>has a different source address, the next entry is<br>checked. |  |
| Mask             | Only if Verify IP Address = verify                                                                                                    |  |
|                  | Defines a <b>&gt;&gt; netmask</b> . A network address is thus defined together with the <i>IP Address</i> , from which incoming requests are allowed for the service selected under <i>Service</i> .              |  |
|                  | If a request has a different source address, the next entry is checked.                                                                                                    |  |
|                  | If the value of <b>Mask</b> is 0.0.0.0 or<br>255.255.255.255, the entry is a host entry, i.e.<br>the IP address must match exactly.                                                                               |  |
| Verify Interface | Defines whether a check is to be made to determine which gateway interface is used for an incoming request received for the service selected under <b>SERVICE</b> . Possible values: <ul> <li>verify</li> </ul>   |  |
|                  | <i>don't verify</i> (default value).                                                                                                    |  |
| Interface        | Only if <b>Verify Interface</b> = verify                                                                                                    |  |
|                  | Defines the interface via which incoming request for the service selected under <b>Service</b> are to be allowed.                                                                                                 |  |

Table 6-1: LOCAL SERVICES ACCESS CONTROL menu fields

## **Index: Security**

| Numerics | 3des                                                                                                    | 52                                                                                        |
|----------|----------------------------------------------------------------------------------------------------|-------------------------------------------------------------------------------------------|
| A        | Access restrictions<br>Action<br>Address Alias 1 - 10<br>Admin status<br>Adminstatus<br>aes128<br>aes192<br>aes256<br>Alias<br>arc4                               | 15<br>12, 22, 35<br>42<br>6, 29<br>29<br>52<br>52<br>52<br>52<br>36, 38, 40, 41, 42<br>52 |
| В        | blowfish                                                                                                    | 52                                                                                        |
| С        | cast128<br>Category<br>Chain<br>Challenge response<br>Class ID<br>Classification<br>ClientAliveCountMax<br>ClientAliveInterval<br>Compression<br>Connection state | 52<br>10<br>16<br>51<br>35<br>5<br>49<br>50<br>47<br>19                                   |
| D        | Day<br>Deny Silent<br>Description<br>Destination<br>Destination address<br>Destination mask<br>Destination port                                                   | 11<br>24<br>18<br>33<br>19<br>19<br>20                                                    |

|   | Dynamic packet filtering                                                                                                    | 27                                                                     |
|---|----------------------------------------------------------------------------------------------------|------------------------------------------------------------------------|
| Ε | Expiring date                                                                                                    | 6                                                                      |
| F | Filter<br>Filter list<br>Filtered interfaces<br>First rule<br>From<br>Full filtering                                               | 15, 16, 22<br>8<br>6<br>24<br>11<br>30                                 |
| Н | History entries                                                                                                    | 7                                                                      |
| 1 | ICMP type<br>Index<br>Insert behind Rule<br>Interface<br>Interface Alias 1<br>IP access lists<br>IP address<br>IP mask<br>IP range | 36<br>18, 22<br>22<br>16, 24, 39, 60<br>41<br>28<br>38, 60<br>39<br>38 |
| L | Local filter<br>Logging level<br>Login Grace Time                                                                                  | 29<br>30, 48<br>49                                                     |
| Μ | Mask<br>Max. # of Clients<br>md5<br>md5-96<br>Mode                                                                                 | 60<br>46<br>53<br>53<br>38                                             |
| Ν | NAT<br>Network access control<br>Next rule                                                                                         | 28<br>15<br>22                                                         |

| 0 | Orange filter ticket<br>Order                                                                                                    | 6<br>22                                                                          |
|---|----------------------------------------------------------------------------------------------------|----------------------------------------------------------------------------------|
|   | Other inactivity timeout                                                                                                    | 43                                                                               |
| Ρ | Password<br>Port<br>Port # used for Connections<br>PPTP inactivity Timeout<br>Print LastLog<br>Print Motd<br>Priority<br>Protocol<br>Protocol version<br>Public key | 51<br>37<br>46<br>43<br>47<br>47<br>12<br>18, 36<br>51<br>51                     |
| R | Range<br>Reporting method<br>ripemd160<br>Rule chains                                                                                                    | 37<br>25<br>53<br>21                                                             |
| S | Safety feature<br>Service<br>Service Alias 1 - 10<br>shal<br>shal-96<br>SIF<br>Source<br>Source address<br>Source mask<br>Source port<br>Specify Port               | 27<br>34, 59<br>40<br>53<br>53<br>28<br>20, 32<br>19<br>19<br>19<br>19, 20<br>19 |
| т | TCP inactivity Timeout<br>TCP Keepalives<br>Ticket status<br>To                                                                                                    | 43<br>49<br>6<br>12                                                              |

|   | TOS mask<br>Type<br>Type of Service (TOS)                       | 20<br>19<br>20 |
|---|-----------------------------------------------------------------|----------------|
| U | UDP inactivity Timeout<br>URL-based content filtering service   | 43<br>5        |
| V | Verify interface<br>Verify IP address<br>Verify reverse mapping | 60<br>59<br>47 |